TUTORIAL PARA EMISSÃO DO **EXTRATO PARA IMPOSTO DE RENDA** 

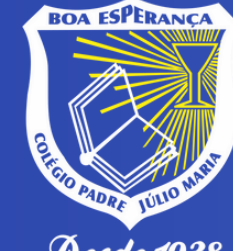

Colégio Padre Júlio Maria

Desde 1938

Rede Sacramentina de Educação

Acesse o Portal do Aluno 2.0 e insira: Login: CPF do responsável financeiro Senha: Data de Nascimento do responsável financeiro ou, caso já tenha feito acesso e troca da senha, utilize a que você criou.

Clique aqui para acessar o Portal do Aluno 2.0 <u>https://portalcnsg.aluno.gvdasa.com.br/</u>

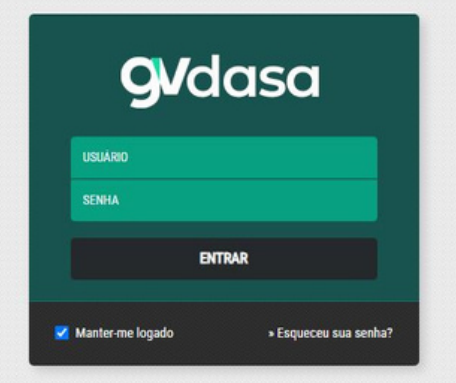

\*Caso tenha esquecido a senha, ou não consiga acessar o portal, entre em contato pelo WhatsApp (35) 9 8857–1099.

# Clique no MENU do lado esquerdo e, em seguida, no botão FINANCEIRO.

|          | REDE SACRAMENTINA<br>DE EDUCAÇÃO |                                                          | Responsável<br>Financeiro                                                    |
|----------|----------------------------------|----------------------------------------------------------|------------------------------------------------------------------------------|
| 4        | ar                               | Seral de todos alunos                                    |                                                                              |
| <b>±</b> | Central de Downloads             |                                                          |                                                                              |
| \$       | Financeiro                       |                                                          |                                                                              |
| B        | Ocorrências Pedagógicas          | Frequência Ver mais                                      | Links úteis                                                                  |
| ۵        | Central de Avisos                | 95% Eventos Cronograma                                   | Pedido/Compra das Apostilas 2024                                             |
| 2        | Rematrícula                      | dezembro de Hoje                                         | <ul> <li>Lista de Materiais 2024</li> <li>Site CPJM-Boa Esperanca</li> </ul> |
| Θ        | Link                             | 2023 < >                                                 |                                                                              |
|          | Feedback                         | dom. seg. ter. qua. qui. sex. sáb.<br>26 27 28 29 30 1 2 |                                                                              |
| €        | Sair                             | 3 4 5 6 7 8 9                                            |                                                                              |

## A seguir, clique em CONSULTAR no canto superior esquerdo e selecione a opção EXTRATO IR.

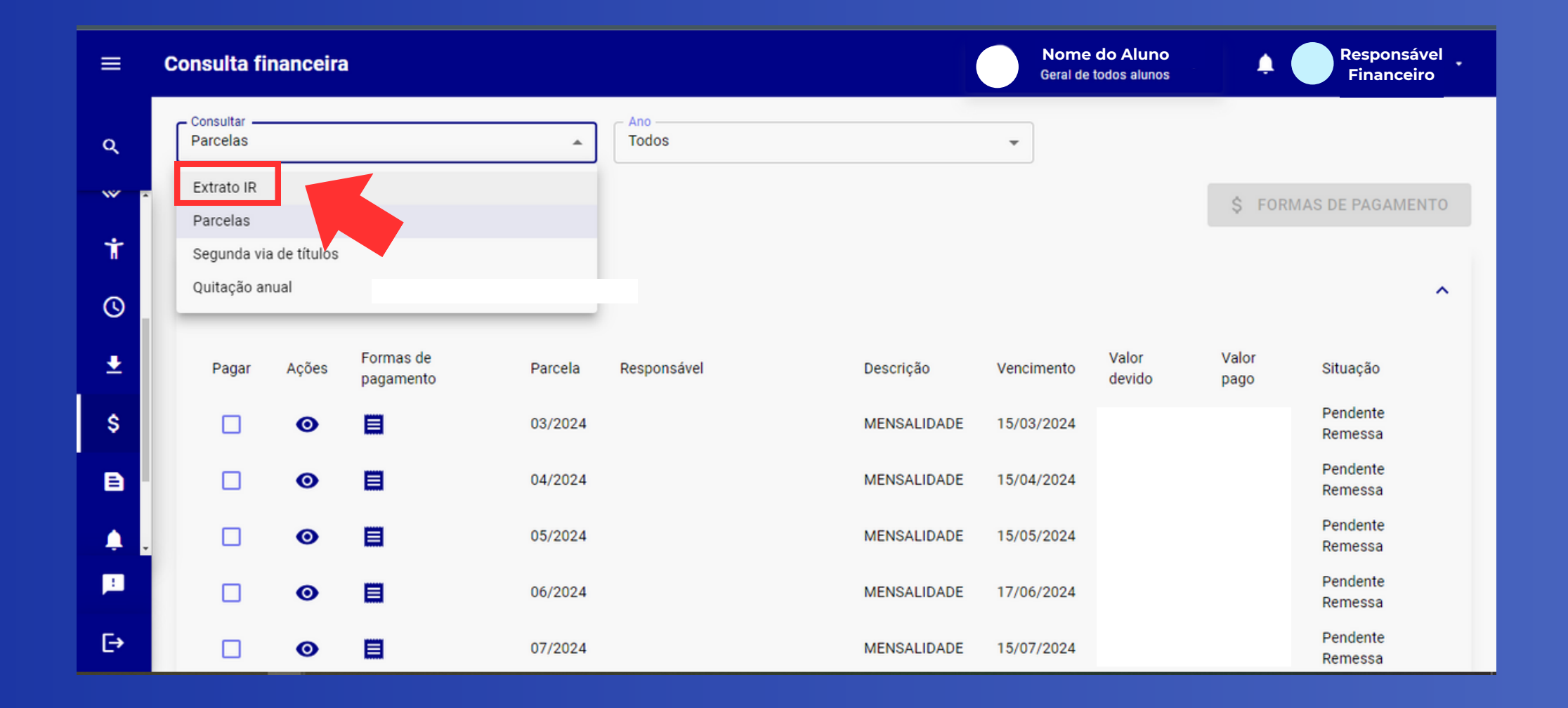

#### Ao lado, selecione o ano 2023.

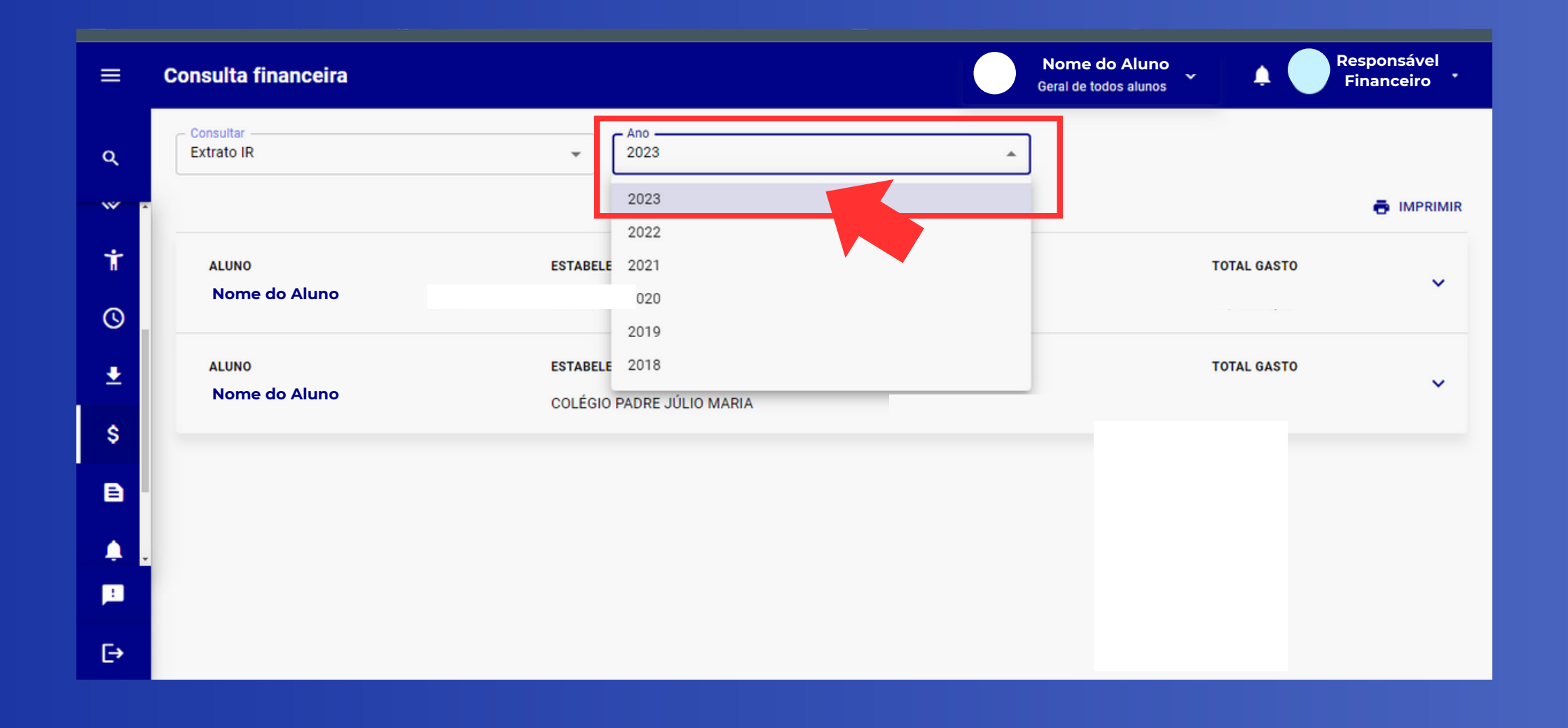

### Em seguida clique no botão IMPRIMIR. O extrato estará disponível para download e impressão.

| =                    | Consulta financeira                                  |                                              | Non<br>Geral | ne do Aluno<br>de todos alunos | Responsável<br>Financeiro |
|----------------------|------------------------------------------------------|----------------------------------------------|--------------|--------------------------------|---------------------------|
| Q<br>                | Extrato IR                                           | ✓ Ano2023                                    | Ţ            |                                |                           |
| †<br>©               | ALUNO<br>Nome do Aluno                               | ESTABELECIMENTO<br>COLÉGIO PADRE JÚLIO MARIA | CNPJ         | TOTAL GASTO                    | Download arquivo PDF      |
| ±                    | ALUNO<br>Nome do Aluno                               | ESTABELECIMENTO<br>COLÉGIO PADRE JÚLIO MARIA | CNPJ         | TOTAL GASTO                    | ~                         |
| °<br>E               |                                                      |                                              |              |                                |                           |
|                      |                                                      |                                              |              |                                |                           |
| F→<br>blob:https://p | portalcnsg.aluno.gvdasa.com.br/54b8a63f-4280-4a23-95 | 48-4886738cc005                              |              |                                |                           |

## A declaração está disponível em formato PDF e já contém todas as informações.

#### Declaração

#### DISCRIMINAÇÃO DOS PAGAMENTOS

| Aluno   | Instituição        | Instituição               |       |  |
|---------|--------------------|---------------------------|-------|--|
|         | COLÉGIO PADRE JÚLI | COLÉGIO PADRE JÚLIO MARIA |       |  |
|         |                    |                           |       |  |
| Parcela | Data do vencimento | Data do pagamento         | Valor |  |
| 02/2023 | 15/02/2023         | 15/02/2023                |       |  |
| 03/2023 | 15/03/2023         | 15/03/2023                |       |  |
| 04/2023 | 17/04/2023         | 17/04/2023                |       |  |
| 05/2023 | 15/05/2023         | 15/05/2023                |       |  |

Se houver alguma dúvida ou necessidade, estamos à disposição para ajudar.

### Um forte abraço! Até breve!

Equipe Gestora

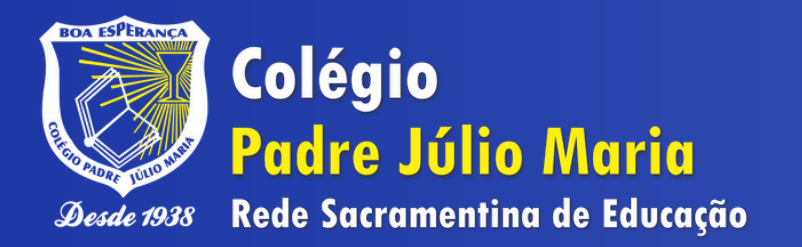